## **UA-5 Installation on Windows 11**

UA-5 drivers for Windows 11 is made due to the product are not made any more.

You can find drivers on Roland home page for win XP, win vista, win 7 and win 10 however not for win 11.

To install a driver for UA-5 you need to download UA5\_win7\_x64\_v100.zip and UA-

5\_win\_vista\_x64.zip files. You can find those files on Roland homepage or at <u>www.kk-int.dk</u> under download->old->p730.

Unzip the download files and store the files on your hard disk.

Do following steps:

Go to the location where you have saved your UA5\_win7\_x64\_v100 file.

| 🛅 Files        | 26-03-2023 13:25 | File folder      |          |
|----------------|------------------|------------------|----------|
| 🚞 Readme       | 26-03-2023 13:25 | File folder      |          |
| C Readme.htm   | 08-01-2015 15:43 | Microsoft Edge H | 2 KB     |
| 遇 Setup.exe    | 08-01-2015 15:43 | Application      | 5.593 KB |
| 🔀 Uninstal.exe | 08-01-2015 15:43 | Application      | 530 KB   |

Important be sure the USB cable is disconnected to the UA-5.

Run the "Setup.exe" file.

You get the UA-25 Driver Setup menu.

| UA-5 Driver Setup |                                                                                           |
|-------------------|-------------------------------------------------------------------------------------------|
|                   | UA-5 Driver Ver.1.0.0<br>UA-5 Driver will be installed on your computer.<br>Click [Next]. |
| Show "README"     | < Back Next > Cancel                                                                      |

Then click on "Next".

| 4-5 Driver Setup                                                            |                                                                                |                              |                | _ |
|-----------------------------------------------------------------------------|--------------------------------------------------------------------------------|------------------------------|----------------|---|
| UA-5 Driver Ver.1.0.0                                                       |                                                                                |                              |                |   |
| To begin installation, click [N                                             | lext].                                                                         |                              |                |   |
| * If a dialog box regarding                                                 | Windows Security                                                               | appears, cl                  | ick [Install]. |   |
| Windows Security                                                            |                                                                                |                              |                |   |
| Would you like to inst<br>Patrick Roland To<br>Patricker Roland             | tall this device softwa<br>and, video and game cont<br>Corporation             | are?<br>Ioliko               |                |   |
| Almagns in all settingers Vous should only install which device software is | non "Roland Corporation".<br>driver software from publis<br>s safe to install! | install<br>hers you trust. H | Don't Install  |   |
|                                                                             |                                                                                |                              |                |   |
|                                                                             |                                                                                |                              |                |   |
|                                                                             |                                                                                |                              |                |   |
|                                                                             |                                                                                |                              |                |   |

Then click on "Next" again.

Now you get following picture.

## Important **do not** connect the USB cable

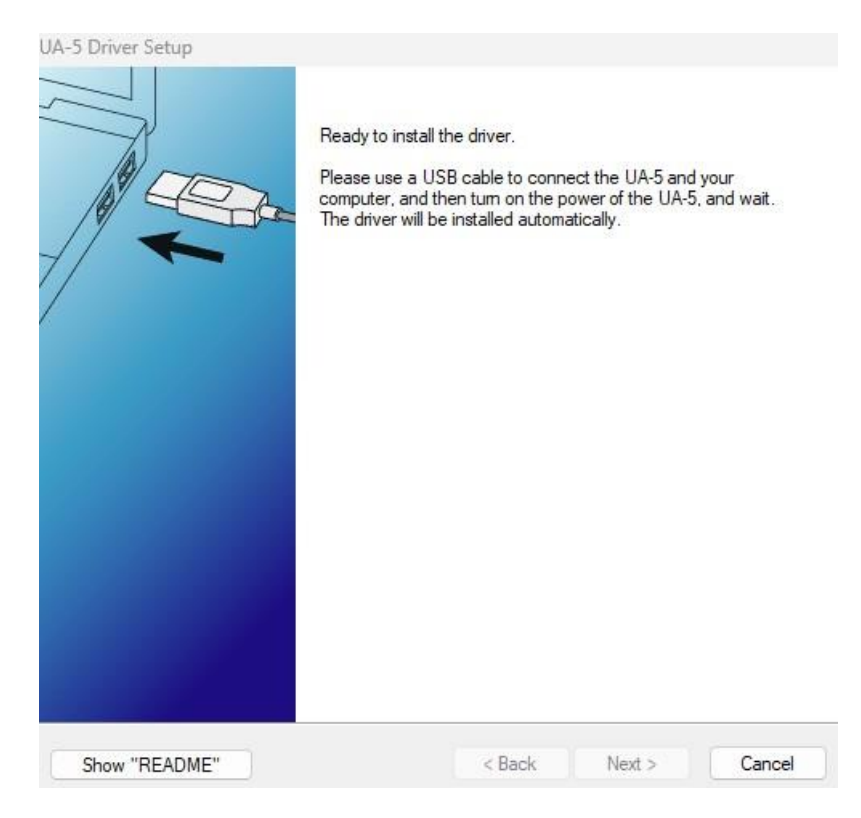

Now click on "Cancel".

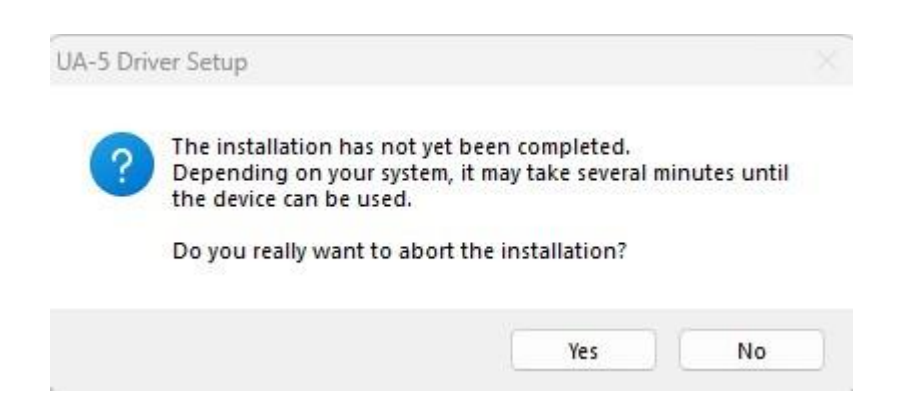

Click on "No" else the program uninstall the driver you just installed.

Then "Close".

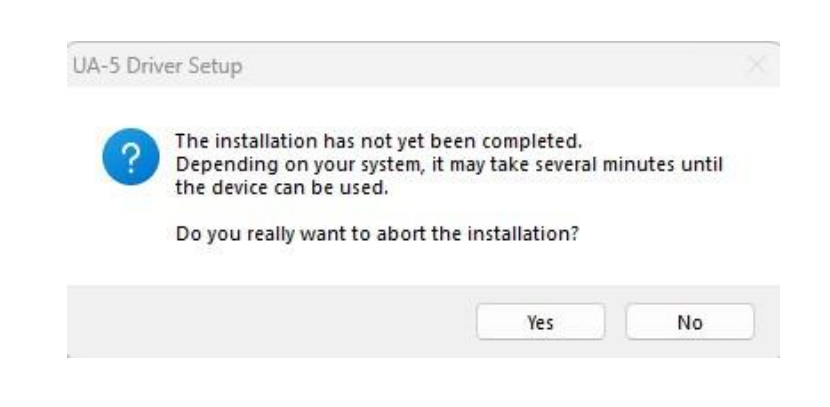

Then click on "No".

Now open the Device Manager. You can use the Search field and write "Device Manager".

Connect your USB cable to the UA-5 device. After few second you got under Other devices the EDIRIL UA-5 icon.

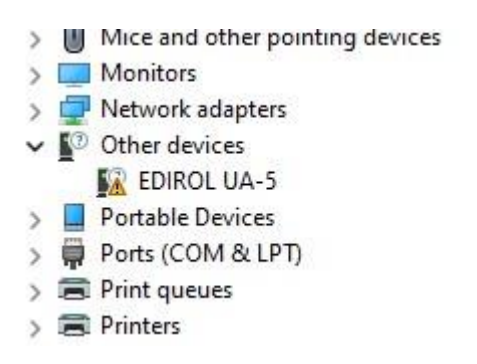

Right click on the EDIROL UA-5 icon.

Then you got the EDIRIL UA-5 Properties menu.

Then click on "Update Driver".

| ~ | Update Drivers | - EDIROL UA-5 |
|---|----------------|---------------|
|---|----------------|---------------|

How do you want to search for drivers?

| $\rightarrow$ | Search automatically for drivers<br>Windows will search your computer for the best available driver and install it on<br>your device. |
|---------------|----------------------------------------------------------------------------------------------------|
| $\rightarrow$ | Browse my computer for drivers<br>Locate and install a driver manually.                                                               |

| ← | Update Drivers - EDIROL UA-5                                                             | × |
|---|------------------------------------------------------------------------------------------|---|
|   | Browse for drivers on your computer                                                      |   |
|   | Search for drivers in this location:                                                     |   |
|   | C:\downloads\UA-5\UA_5_win_vista_x64 	v Browse                                           |   |
|   | Include subfolders                                                                       |   |
|   | → Let me nick from a list of available drivers on my computer                            |   |
|   | This list will show available drivers compatible with the device, and all drivers in the |   |

Browse for the place where you have stored the unzipped UA-5\_win\_vista-x64 driver. Remember to include subfolders.

Next

Cancel

Then click on next.

Cancel

The driver will now be upgraded with the vista driver.

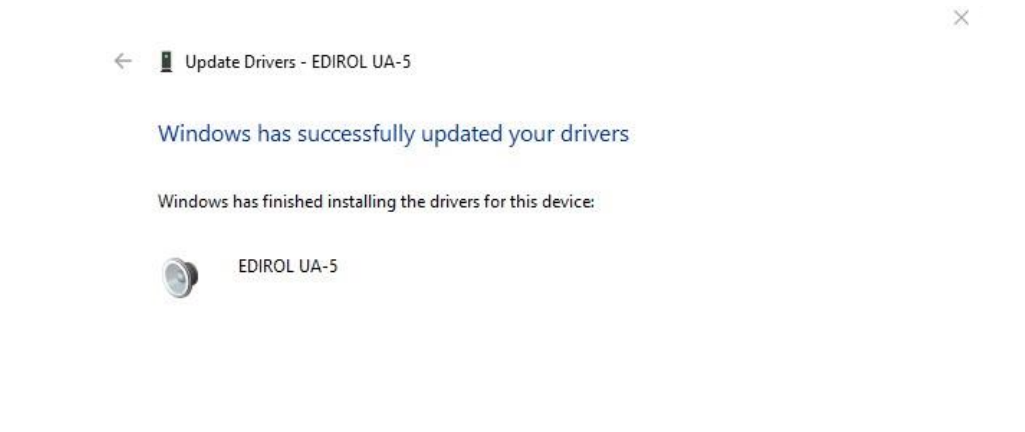

Close